## 1. Open Genset exe.

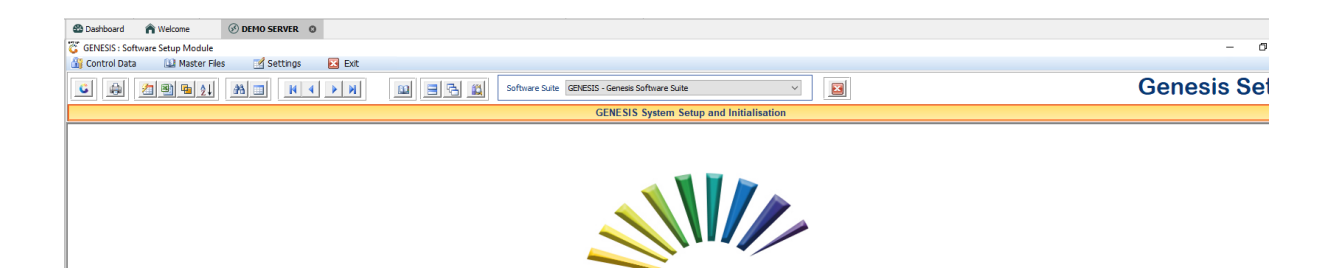

2. Control data – Software Upgrade settings – Upgrade settings.

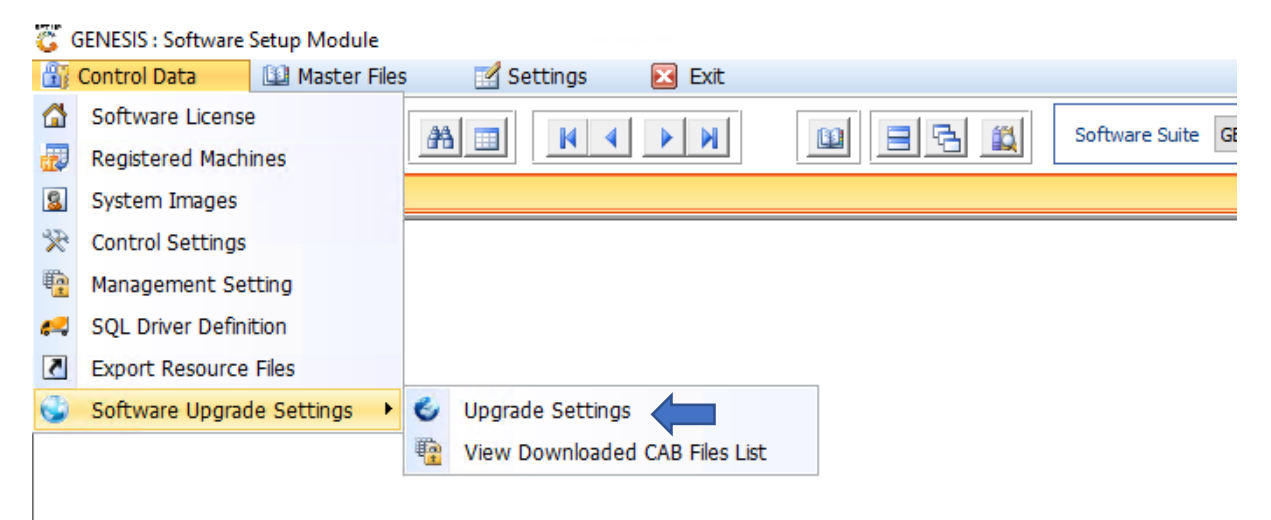

## 3. Add both Settings

| 👸 Genesis Cloud Upgrad | de Settings                        |            |
|------------------------|------------------------------------|------------|
| Connection Key         | Host                               | Dptions 🛠  |
|                        |                                    | Ins Add    |
|                        |                                    | 🛃 Update   |
|                        |                                    | Del Delete |
|                        |                                    | Esc Exit   |
|                        |                                    |            |
|                        |                                    |            |
|                        |                                    |            |
|                        |                                    |            |
|                        | <no data="" display="" to=""></no> |            |
|                        |                                    |            |
|                        |                                    |            |
|                        |                                    |            |
|                        |                                    |            |
|                        |                                    |            |
|                        |                                    |            |
|                        |                                    |            |
|                        |                                    |            |
|                        |                                    |            |
| VSET260                | Genesis Cloud Upgrade Setti        | ngs .::    |

First –

gums.mrjcloud.co.za

Or PORT 21

airisdry2021

\G\Genesis\GENESISUPDATES\CABfiles\

\G\Genesis\

\G\Genesis\DBUPGRADES\

\G\Genesis\GENSERVICES\

|                                                        |                                                                        | Genesis Cloud Upg         | rade Settings                                                                                                    |                                 |
|--------------------------------------------------------|------------------------------------------------------------------------|---------------------------|----------------------------------------------------------------------------------------------------|---------------------------------|
|                                                        |                                                                        | Connection Key            | Host                                                                                                    |                                 |
|                                                        |                                                                        | DOWNLOAD-CLOUD            | gums.mrjcloud.co.za                                                                                                    | • 🔐 Options                     |
|                                                        |                                                                        | DOWNLOAD-LOCAL            | nttp://10.1.5.6:8080/CAbrilles/                                                                                                    | Ins Add<br>Update<br>Del Delete |
| Genesis Cloud Up                                       | grade Settings                                                         |                           | 🗆 X                                                                                                    | Esc Exit                        |
| Download Upgra     Local Server Upg     Download FNB S | de from Genesis Cloud<br>grade to Workstations<br>tatements from Cloud |                           | Coptions  Coptions  Copti |                                 |
| lost / URL Address                                     | gums.mrjcloud.co.za                                                    |                           |                                                                                                    |                                 |
| User                                                   | or                                                                     | Port No.                  | 21                                                                                                    |                                 |
| Password                                               | airisdry2021                                                           |                           |                                                                                                    |                                 |
| Target Folder                                          | \G\Genesis\GENESISUPDATES\CABfiles\                                    |                           |                                                                                                    |                                 |
| Main EXE Folder                                        | \G\Genesis\                                                            |                           |                                                                                                    |                                 |
| DB Upgrade Folder                                      | \G\Genesis\DBUPGRADES\                                                 |                           |                                                                                                    |                                 |
| Services Folder                                        | \G\Genesis\GENSERVICES\                                                |                           |                                                                                                    |                                 |
| ET260A                                                 | Gene                                                                   | sis Cloud Upgrade Setting | s                                                                                                    |                                 |
|                                                        |                                                                        | VSET260                   | Genesis Cloud Upgrade Set                                                                                                    | tinas                           |
|                                                        | 7(-1)                                                                  |                           |                                                                                                    |                                 |

## Second –

http://serveripaddress:8080/CABfiles/

or PORT 21

airisdry2021

|                                                       |                                                                          | Genesis Cloud Upg             | rade Settings                  |            |
|-------------------------------------------------------|--------------------------------------------------------------------------|-------------------------------|--------------------------------|------------|
|                                                       |                                                                          | Connection Key                | Host                           | (00)       |
|                                                       |                                                                          | DOWNLOAD-CLOUD                | gums.mrjcloud.co.za            | Options :  |
|                                                       |                                                                          | DOWNLOAD-LOCAL                | http://10.1.5.6:8080/CABfiles/ |            |
|                                                       |                                                                          |                               |                                | Add        |
|                                                       |                                                                          |                               |                                | Update     |
|                                                       |                                                                          |                               |                                | Uel Delete |
| Genesis Cloud Up                                      | grade Settings                                                           |                               | - 🗆 X                          | LSC Exit   |
| Download Upgra     Local Server Up     Download FNB 5 | ade from Genesis Cloud<br>grade to Workstations<br>Statements from Cloud |                               | Coptions ☆                     |            |
| Host / URL Address                                    | http://10.1.5.6:8080/CABfile                                             | es/                           |                                |            |
| User                                                  | or                                                                       | Port No.                      | 21                             |            |
| Password                                              | airisdry2021                                                             |                               |                                |            |
| Target Folder                                         |                                                                          |                               |                                |            |
| Main EXE Folder                                       |                                                                          |                               |                                |            |
| DB Upgrade Folder                                     |                                                                          |                               |                                |            |
| Services Folder                                       |                                                                          |                               |                                |            |
|                                                       |                                                                          | Genesis Cloud Ungrade Setting |                                |            |
| FT260A                                                |                                                                          |                               |                                |            |
| ET260A                                                |                                                                          |                               |                                | 2          |

4. Once complete run gensynccloud click start

| GENESIS Data                                                                                             | base Upgrade l                                                                              | Jtility                                                                                                    | - 🗆 X                                                                                                    |  |
|----------------------------------------------------------------------------------------------------|---------------------------------------------------------------------------------------------|----------------------------------------------------------------------------------------------------|----------------------------------------------------------------------------------------------------|--|
|                                                                                                    | GEN                                                                                         | IESIS Database                                                                                                    | Upgrade 🛛 👸                                                                                                    |  |
| Select Suite<br>Select Database                                                                          | GENESIS - Gen<br>ACA CAPITAL (                                                              | esis Software Suite                                                                                                    | Create Settings for a NEW Database                                                                                                    |  |
| Normal Index     Drop & Re-Cr                                                                            | Check<br>eate Indexes                                                                       | O Re-Organise Indexes     O Primary Index Only       O Drop Indexes     O NO Indexing                                                                                                    | Alter Company / Branch Column Width                                                                                                    |  |
| Current DB Ver<br>[Sub-Data<br>Time Started<br>Time Ended<br>F5 Update S<br>F9 Update A<br>F2 DB Setting | sion: 10.36.41<br>bases ]<br>- 14: 10:33<br>- 00:00:00<br>ingle DB<br>LL DBs<br>gs<br>:lose | <ul> <li>[14:20:06] Upgrading Database</li> <li>[14:20:07] System Utilities : Dropping Tables</li> <li>[14:20:07] System Utilities : Dropping TablesD0</li> <li>[14:20:08] System Utilities : Creating TablesD0</li> <li>[14:20:08] System Utilities : Updating Table Struct</li> <li>[14:20:10] Genesis/SYSForms: Altering Column :</li> <li>[14:20:10] Genesis/SYSForms: Altering Column :</li> <li>[14:20:10] Genesis/SYSForms: Altering Column :</li> <li>[14:20:10] Genesis/SYSDefForms: Altering Column :</li> <li>[14:20:10] Genesis/SYSDefForms: Altering Column :</li> <li>[14:20:10] Genesis/SYSDefForms: Altering Column :</li> <li>[14:20:10] Genesis/SYSDefForms: Altering Column :</li> <li>[14:20:11] Genesis/SYSDefForms: Altering Column :</li> <li>[14:20:11] Genesis/SYSDefForms: Altering Column :</li> <li>[14:20:11] Genesis/SYSForms: Altering Column :</li> <li>[14:20:11] Genesis/SYSForms: Altering Column :</li> <li>[14:20:11] Genesis/SYSForms: Altering Column :</li> <li>[14:20:11] Genesis/SYSForms: Altering Column :</li> <li>[14:20:11] Genesis/SYSForms: Altering Column :</li> <li>[14:20:11] Genesis/SYSForms: Altering Column :</li> <li>[14:20:11] Genesis/SYSForms: Altering Column :</li> <li>[14:20:11] Genesis/SYSForms: Altering Column :</li> <li>[14:20:11] Genesis/SYSForms: Altering Column :</li> </ul> | DNE<br>tures<br>FormCode to nvarchar - 50<br>FormCode to nvarchar - 200<br>FormName to nvarchar - 200<br>FormName to nvarchar - 200<br>n : FormCode to nvarchar - 50<br>n : FormCode to nvarchar - 50<br>n : FormName to nvarchar - 200<br>n : FormName to nvarchar DONE<br>in : FormName to nvarchar DONE |  |
| MAIN000 Version: 10.36.41 Processing Database : 5/6 - CASH & CARRY SIMULATION .:                         |                                                                                             |                                                                                                    |                                                                                                    |  |

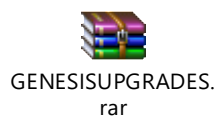